## ¡Aprende a usar el nuevo TwinSpace!

(que lanzamos en septiembre de 2014)

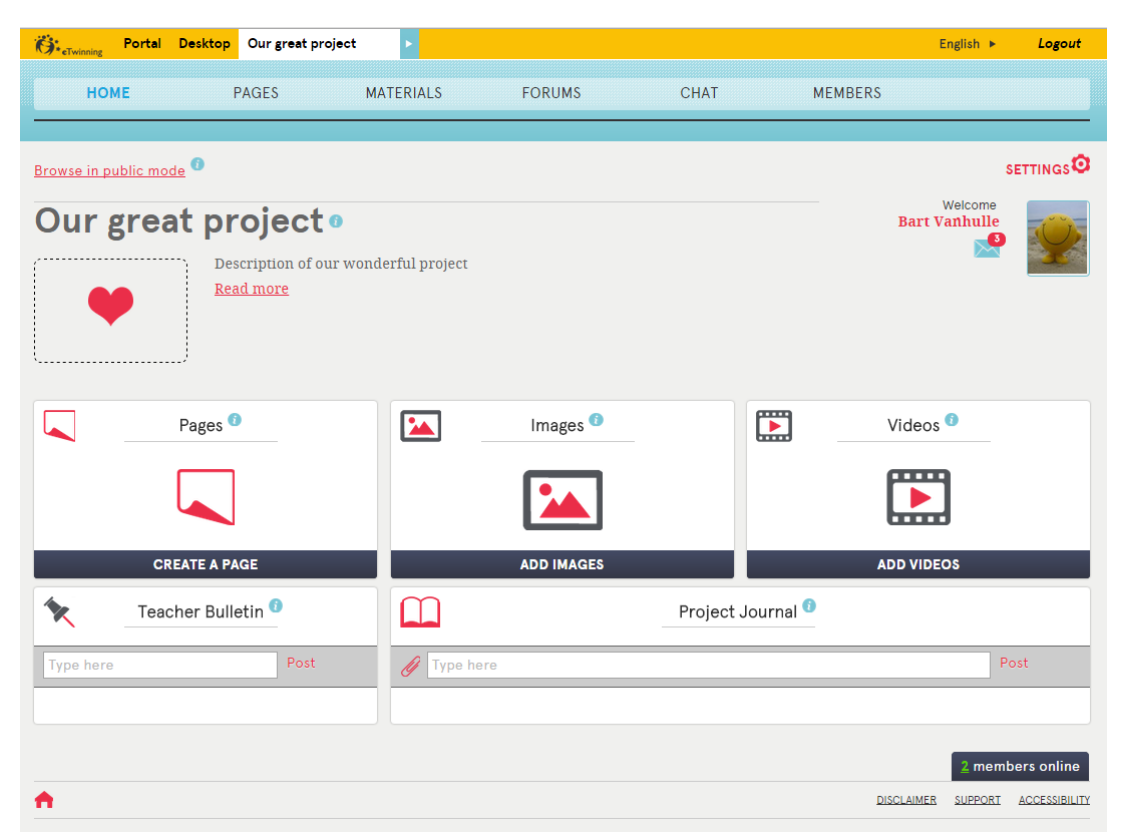

Léete esta sencilla guía para *administradores docentes,* describe todo lo necesario para empezar a utilizar un TwinSpace nuevo-nuevo.

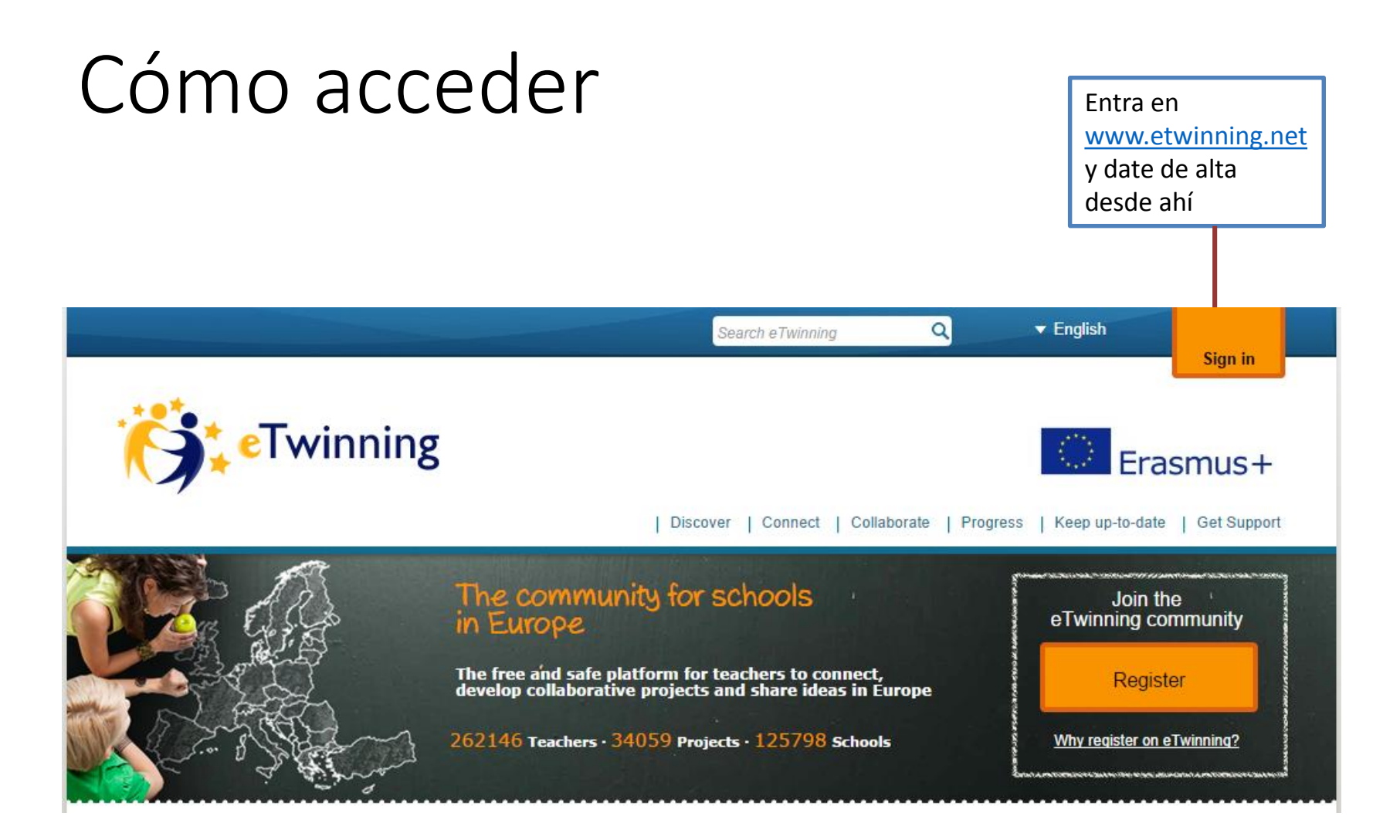

#### Acceso a tu Twinspace

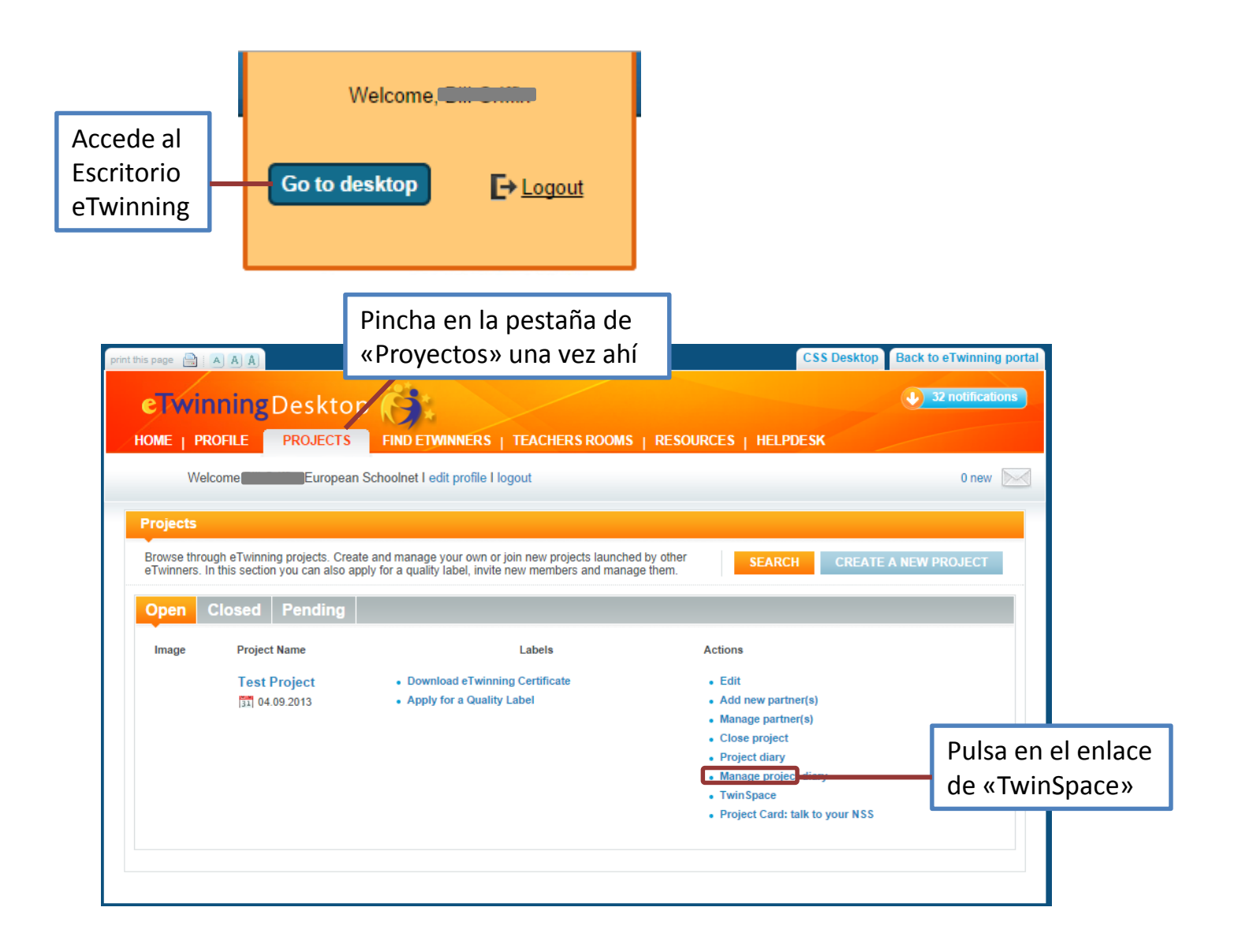

## Menú de inicio de tu TwinSpace

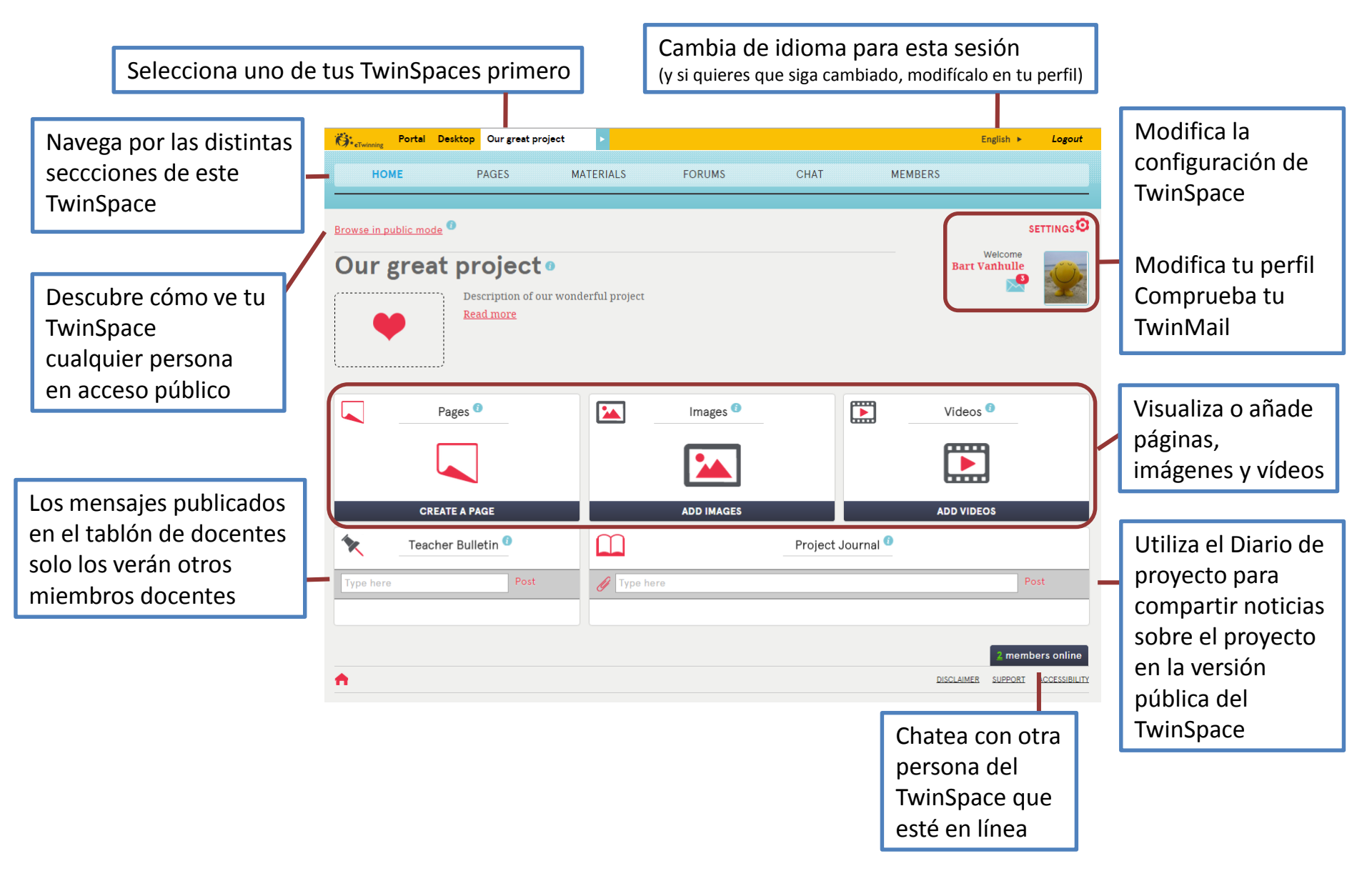

## Modificar o añadir una página

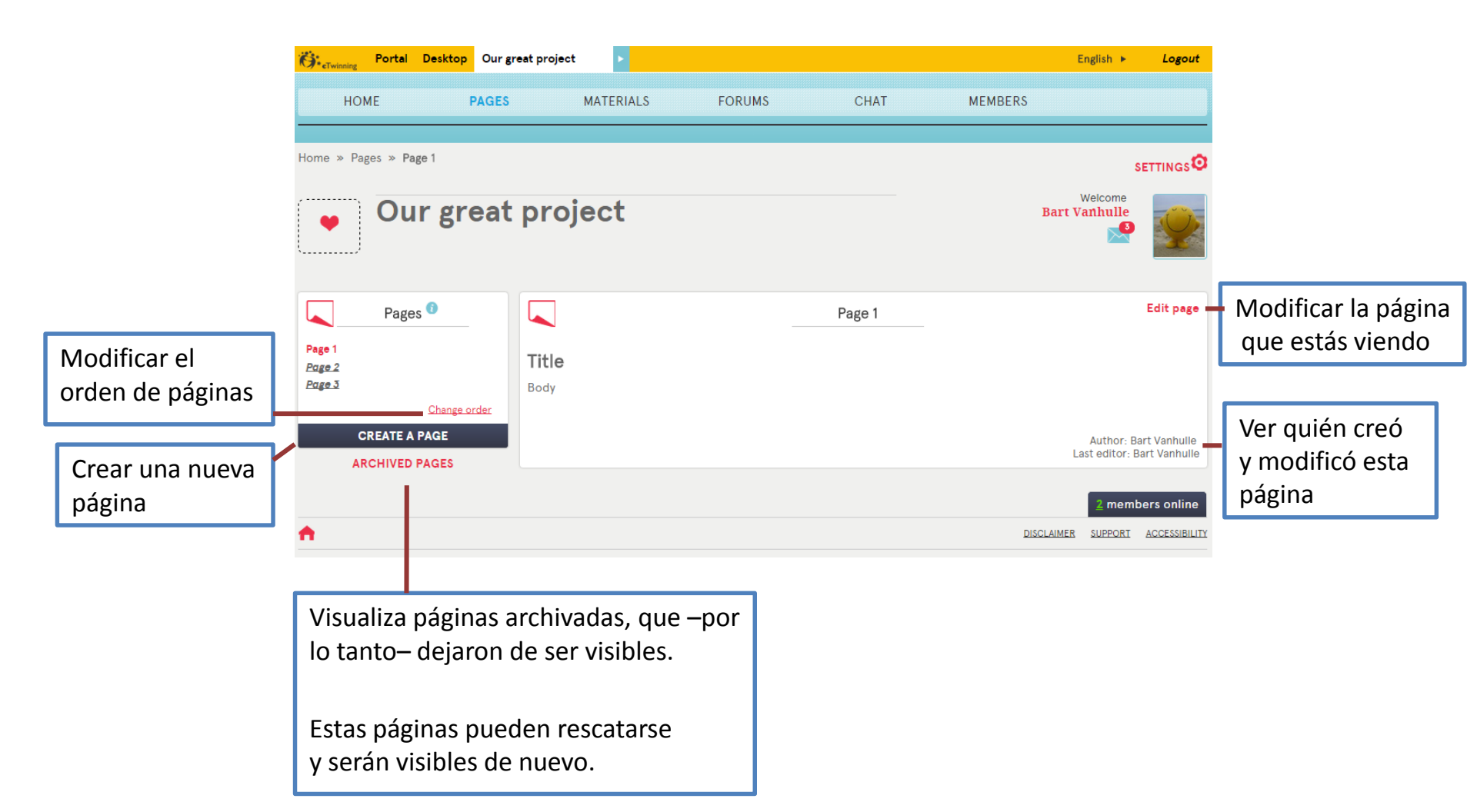

## Redactar y modificar páginas

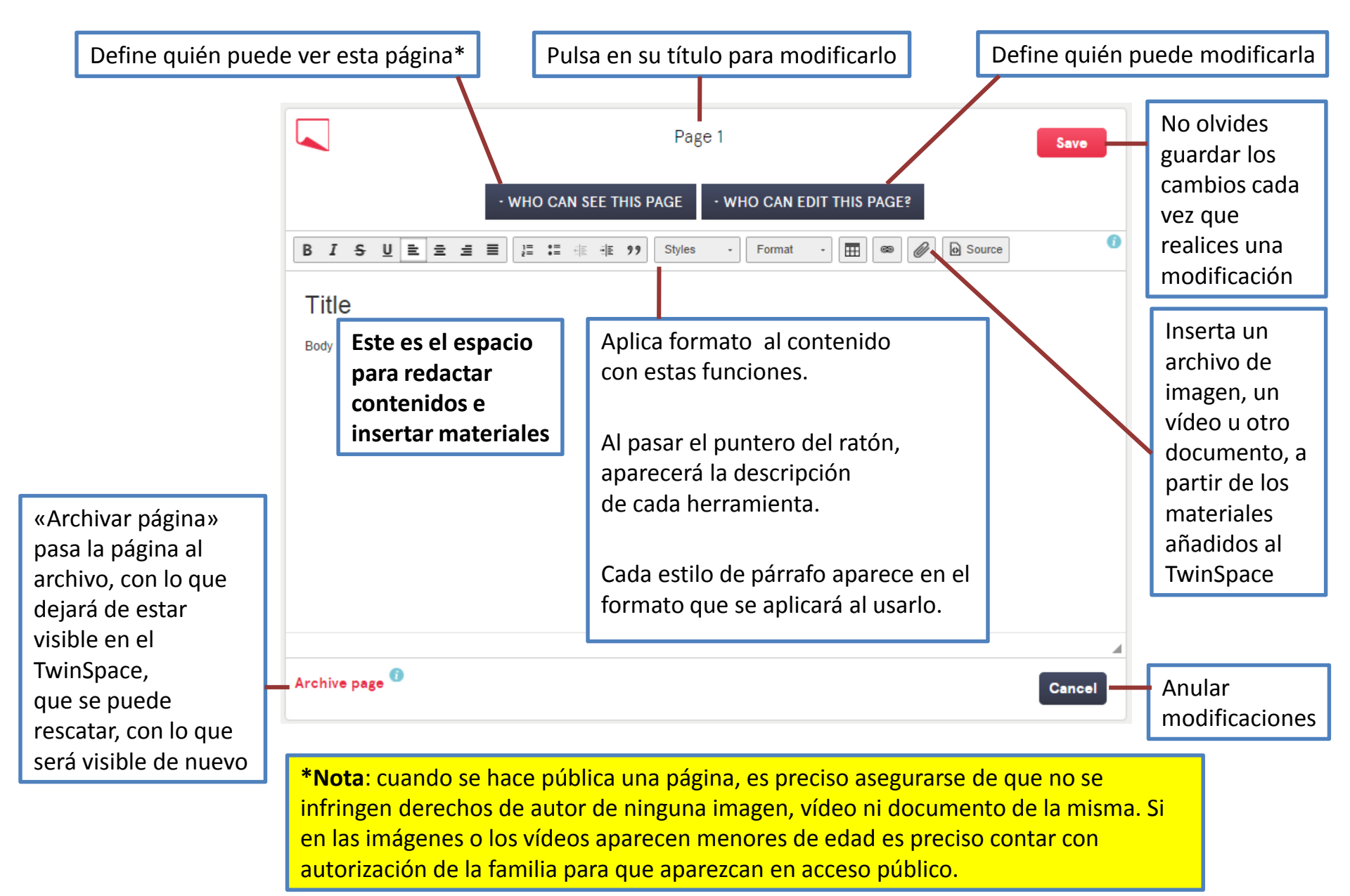

## Materiales: imágenes

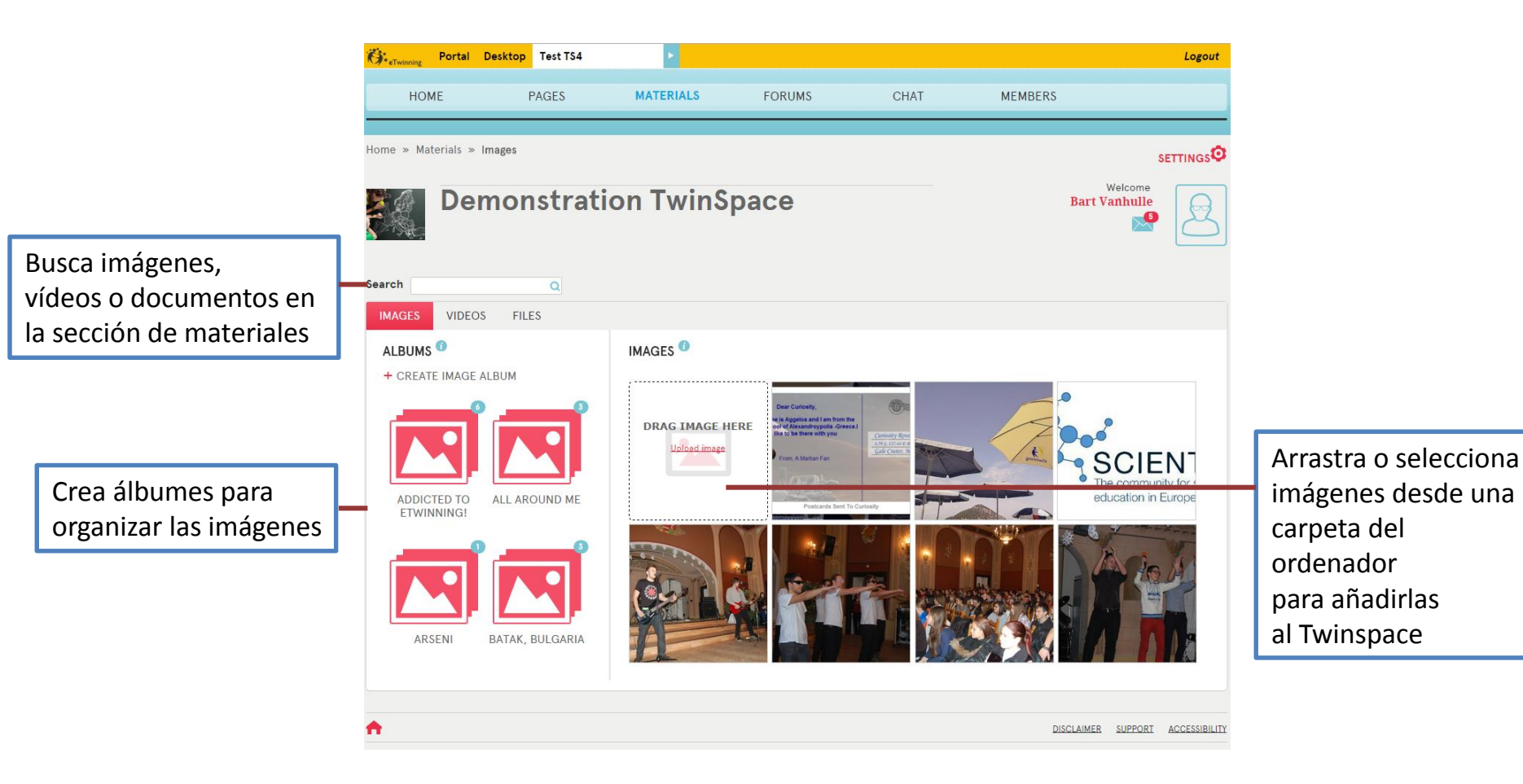

Nota: es sencillo insertar imágenes, vídeos, documentos u otros archivos en las páginas que creemos. En la diapositiva sobre cómo modificar páginas encontrarás más detalles.

## Materiales: Vídeos

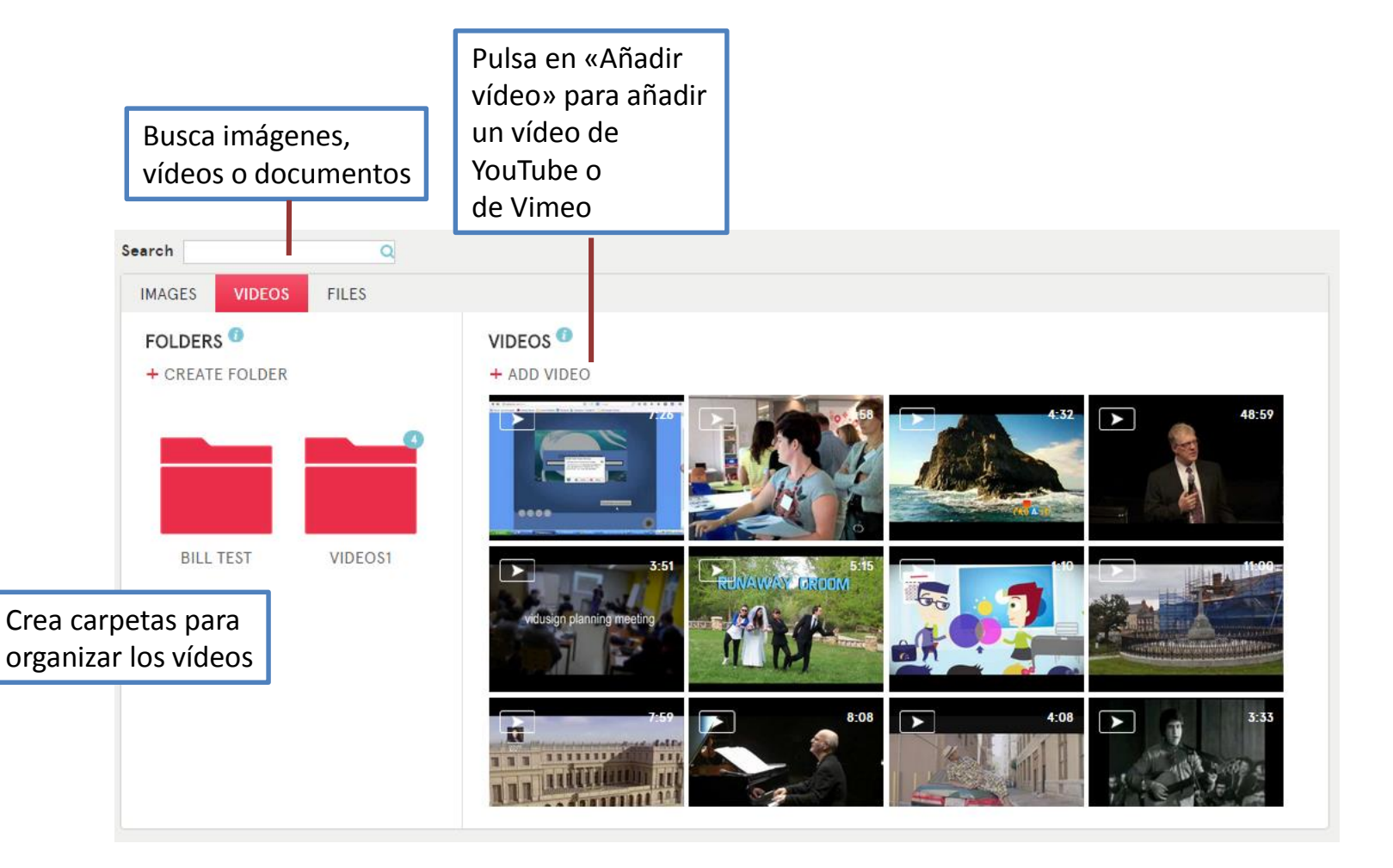

Nota: es sencillo insertar imágenes, vídeos, documentos u otros archivos en las páginas que creemos. En la diapositiva sobre cómo modificar páginas encontrarás más detalles.

### Materiales: documentos

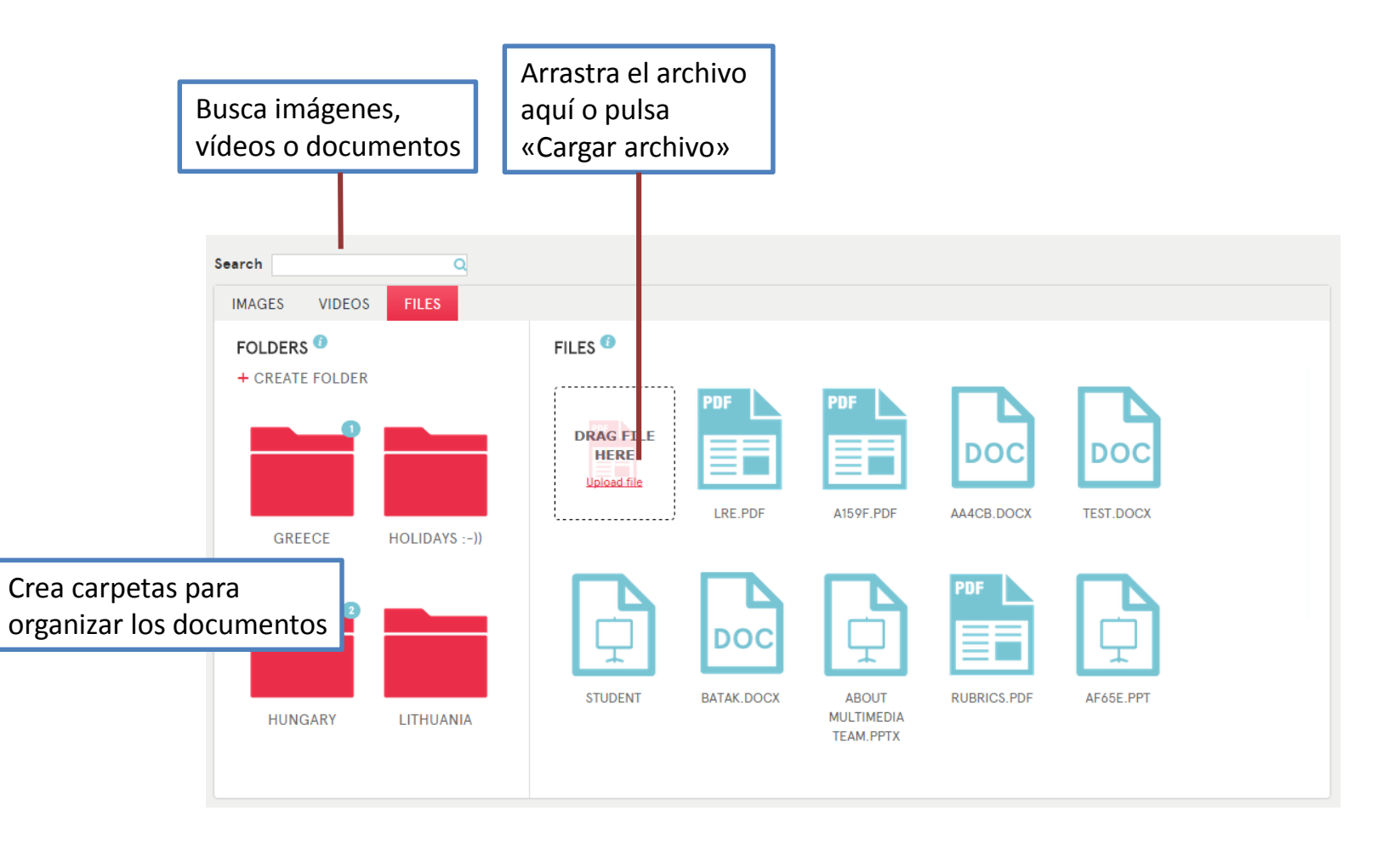

Nota: es sencillo insertar imágenes, vídeos, documentos u otros archivos en las páginas que creemos. En la diapositiva sobre cómo modificar páginas encontrarás más detalles. Foros

|                     | НОМЕ          | PAGES     | MATERIALS | FORUMS | CHAT      | MEMBERS                                                           |                     |               |
|---------------------|---------------|-----------|-----------|--------|-----------|-------------------------------------------------------------------|---------------------|---------------|
|                     | Home » Forums |           |           |        |           |                                                                   | settings            |               |
|                     | De De         | emonstrat | ion TwinS | расе   |           | Welc<br><b>Bart Vanh</b>                                          | ome<br>ulle         |               |
|                     | Another       | r forums  |           |        | 1 threads | Latest forum po                                                   | osts                |               |
| Listado<br>de foros | test          | rume      |           |        | 1 threads | eqweqw<br>Posted by Bart Vanhulle, 09.09.2014                     | Mensajes            | más recientes |
|                     | test          |           |           |        |           | RE: A discussion or thread<br>Posted by Bart Vanhulle, 09.09.2014 |                     |               |
| Añadir foro         | ADD FORUM     |           |           |        |           | A discussion or thread<br>Posted by Bart Vanhulle, 09.09.2014     |                     |               |
|                     |               |           |           |        |           | My forum pos                                                      | ts                  |               |
|                     |               |           |           |        |           | eqweqw<br>09.09.2014                                              | Tus últim           | ios mensajes  |
|                     |               |           |           |        |           | RE: A discussion or thread<br>09.09.2014                          |                     |               |
|                     |               |           |           |        |           | A discussion or thread<br>09.09.2014                              |                     |               |
|                     | <b>n</b>      |           |           |        |           | DISCLAIMER SUF                                                    | PPORT ACCESSIBILITY |               |

#### Foros: abrir una discusión nueva

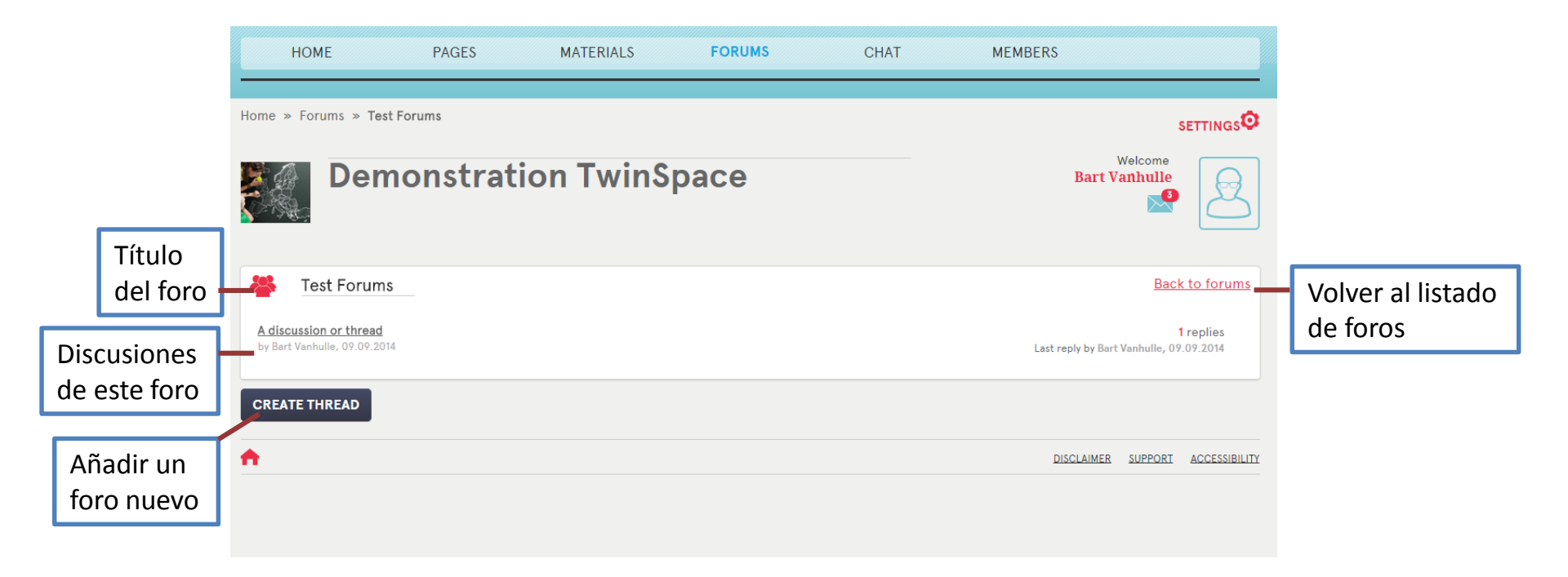

#### Foros: responder en una discusión

|           | HOME                                                                                            | PAGES                                                                                                    | MATERIALS                                              | FORUMS                                         | CHAT                                       | MEMBERS                                        |                              |                     |
|-----------|-------------------------------------------------------------------------------------------------|----------------------------------------------------------------------------------------------------|--------------------------------------------------------|------------------------------------------------|--------------------------------------------|------------------------------------------------|------------------------------|---------------------|
|           | Home » Forums >                                                                                 | » Test Forums » A disc                                                                                                    | ussion or thread                                       |                                                |                                            |                                                | settings                     |                     |
|           | D                                                                                               | emonstra                                                                                                    | tion TwinS                                             | расе                                           |                                            | Bart V                                         | Volver al lis<br>discusiones | tado de<br>del foro |
| Título de | 🐣 A discu                                                                                       | ssion or thread                                                                                                    |                                                        |                                                |                                            |                                                | Back to forum                |                     |
|           | Bart Vanhu<br>Aderen<br>migliora<br>quante<br>Reply - Qua<br>Bart Vanhu<br>reply<br>Reply - Qua | ulle - 09.09.2014 11:28<br>do a una o più atti<br>are e portare una o<br>le attività propost<br>ote - Report - Delete<br>ulle - 09.09.2014 11:28<br>ote - Report - Delete | vità collegate a una c<br>dimensione di vita rea<br>e. | ollaborazione inter<br>ale in classe. I lati p | rnazionale, l'espe<br>positivi dell'essere | rienza di apprendime<br>e coinvolti in eTwinni | ento può<br>ing sono tanti   |                     |
|           | в I <del>S</del> U                                                                              | ]≣ :≣ : E : E 99 St                                                                                                    | yles • Format • 🥽                                      | Source                                         |                                            |                                                |                              |                     |
|           |                                                                                                 | Escribe tu re                                                                                                    | spuesta a esta c                                       | liscusión aquí                                 | y guárdala pa                              | ara publicarla                                 |                              |                     |
|           |                                                                                                 |                                                                                                    |                                                        | SAVE                                           |                                            |                                                | A                            |                     |
|           | <b>A</b>                                                                                        |                                                                                                    |                                                        |                                                |                                            | DISCLAIMER                                     | SUPPORT ACCESSIBILITY        |                     |

## El chat

| Q                                                                                                    | Chat room                                                                              |                               | Chat participants <sup>(1)</sup>                          |
|----------------------------------------------------------------------------------------------------|----------------------------------------------------------------------------------------|-------------------------------|-----------------------------------------------------------|
| Chats in this room are not private. All chat<br>* You have joined the chat.<br>[11:20] <bart vanhulle=""> Hello<br/>* Josep Llaneras has left the chat<br/>* Josep Llaneras joins the chat<br/>[11:20] <josep llaneras=""> Hello</josep></bart> | s are logged and can be read by your TwinSpace administrator. C                        | hats are stored for 3 months. | @Bart Vanhulle* @Josep Llaneras*                          |
|                                                                                                    | En este espacio se van mostrando<br>las intervenciones de cada miembro<br>en este chat |                               | Ver una lista de personas<br>conectadas a la sala de chat |
| B I <u>U</u> <u>A</u> - ☺                                                                                                    | Escribe aquí tus mensajes                                                              | POST                          |                                                           |

Download chat history

Nota: Los docentes pueden ver el historial de conversación de este foro. Los registros se eliminan a los tres meses.

## Miembros

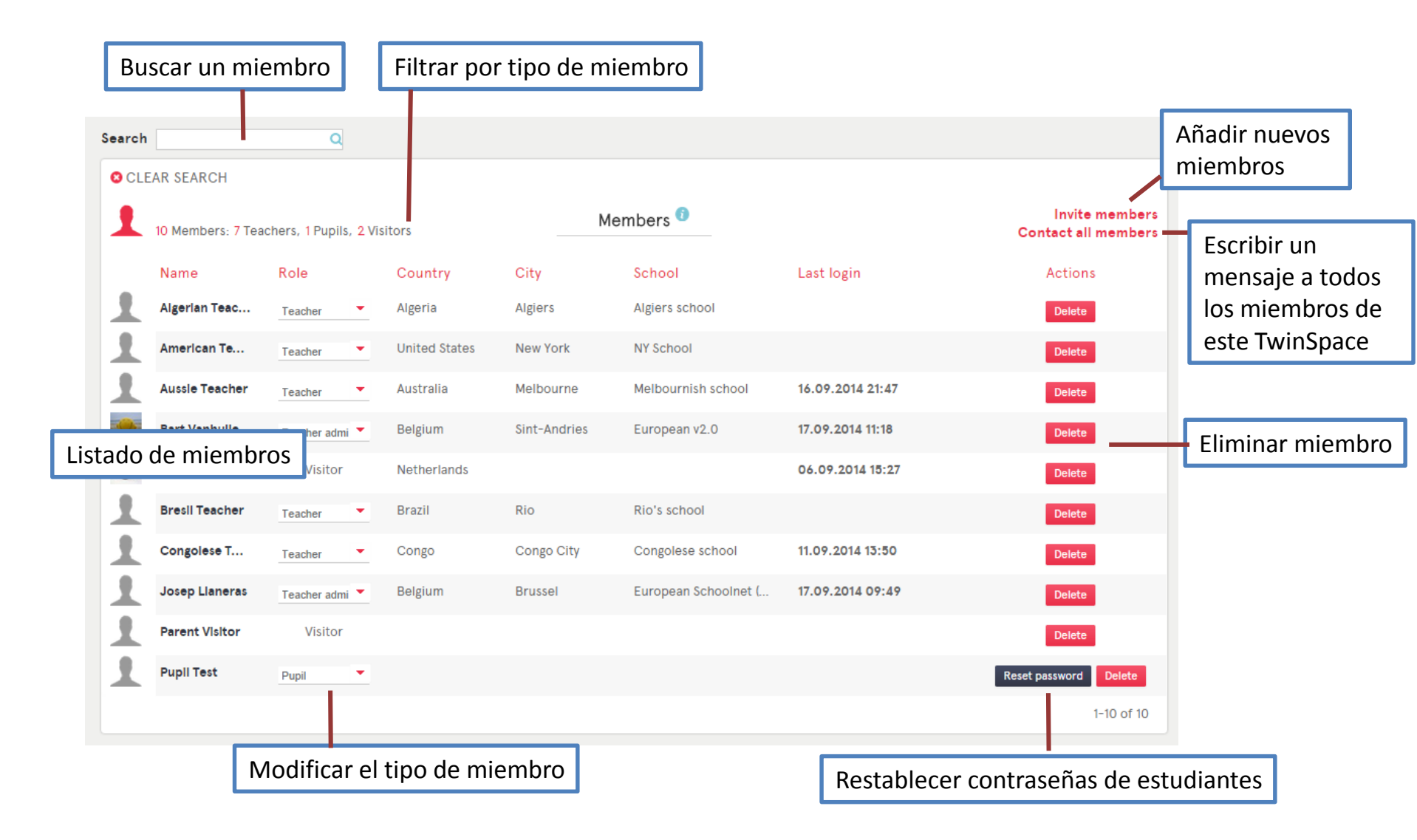

#### Añadir una nueva persona

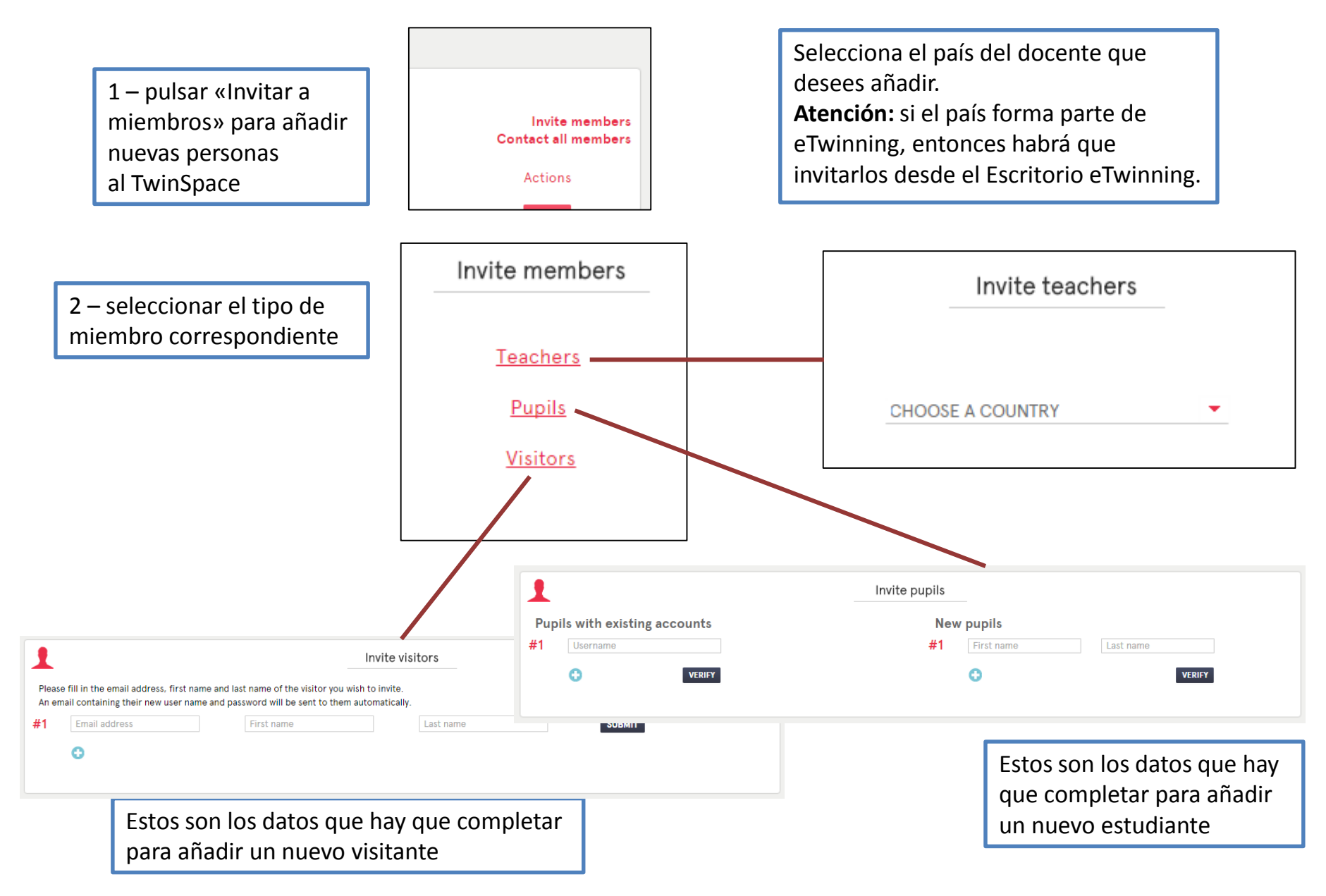

## El TwinMail

Pulsar aquí para redactar un mensaje nuevo

#### Compose Welcome Bart Vanhulle Ver cuántos mensajes están sin leer Image: Compose

| Inbox (3) Sent Tras | h                         |                                       |                      |
|---------------------|---------------------------|---------------------------------------|----------------------|
|                     |                           | Mover el n                            | nensaje a «Eliminado |
| FROM                | SUBJECT                   | DATE                                  |                      |
| Bart Vanhulle       | test send all             | 09.09.2014, 11:37                     | <b>▼ 0</b>           |
| Teacher Pqr         | TESTING, TESTING, TESTING | 01.08.2014, 23:35                     | <b>v O</b>           |
| Teacher Abc         | Greetings                 | 01.08.2014, 18:51                     | <b>v O</b>           |
| Teacher Abc         | Happy summer              | 01.08.2014, 14:54                     | <b>▼ (3</b>          |
| Teacher Def         | Kind regards!             | 01.08.2014, 02:29                     | <b>▼ (3</b>          |
| Teacher Jkl         | images                    | Ver más información sobre este mensaj | e 🗕 🔹 😐              |
| Teacher Yz          | RE: RE: twinmail          | 31.07.2014, 07:51                     | - ⊙                  |
| Teacher Ghi         | Hi                        | 30.07.2014, 14:52                     | <b>~ (3</b>          |
| Teacher Mno         | Greetings from Greece     | 30.07.2014, 09:17                     | <b>▼ (3</b>          |
| Teacher Ghi         | twinmail                  | 29.07.2014, 20:38                     | <b>• 0</b>           |
|                     |                           | 1 2 3 4<br>Ver más mer                | 1-10 of 39 < >       |

# Tu perfil

|                                                                                                    |                                                                                                    | <u> </u>                                                                 | •                          |
|----------------------------------------------------------------------------------------------------|----------------------------------------------------------------------------------------------------|--------------------------------------------------------------------------|----------------------------|
| Portal Deskt                                                                                                    | op TwinSpace                                                                                                    |                                                                          | English <b>&gt; Logout</b> |
| rofile » Bart Vanhulle                                                                                                    | <b>Profile a</b><br>Bart Vanhulle (Last login: 10.09.2014)<br>European v2.0, Sint-Andries<br>Belgium<br>My CS Description | Edit Twinspace My TwinSpaces<br>profile Ver la lista de todos tus Tw     | Bart Vanhulle              |
| Type here<br>Hi, nice seeing u here                                                                                                    | Leave a r                                                                                                    | nessage for Bart Vanhulle <sup>1</sup>                                   | Post                       |
| A steel by <u>reacher Pr</u> , 10.08.20<br>hello from Austria. you did c<br>Posted by <u>reacher Yr</u> , 04.08.20<br>Juhuu!<br>Posted by <u>reacher Pqr</u> , 01.08.20<br>Hi Bart, here are greetings f<br>- Posted by <u>reacher Stu</u> , 01.08.20 | ,<br>great job!!<br>4<br>14<br>14<br>irom Belgium. It's nice to do this test Uta<br>14                                    | Aquí puedes dejar un<br>mensaje a otro miembro<br>cuando veas su perfil. |                            |
| adf                                                                                                    | 14                                                                                                    | Se verá desde todos                                                      |                            |

## Perfil: modificar tu perfil

| Pro                                                        | ofile                                   | Welcome<br>Normal Second Second |
|------------------------------------------------------------|-----------------------------------------|----------------------------------------------------------------------------------------------------|
| <b>O</b>                                                   | Edit profile                            |                                                                                                    |
| General First name *                                       | Modifica tu nombre<br>y tu dirección de | <b>Picture</b><br>(Uploading a new picture will replace the c <u>urrent one once</u><br>you press save)                                                                                                    |
| Last name * Email * Email * English                        | desde tu escritorio<br>de eTwinning     | Arrastra y suelta una<br>imagen aquí o carga<br>una imagen de tu                                                                                                    |
| Description<br>(No more than 100<br>words) Descr<br>este e | íbete brevemente en<br>spacio           | Browse to upload<br>Contenador con<br>«Examinar carpetas<br>del ordenador»                                                                                                    |
|                                                            | Save                                    |                                                                                                    |

## Configuración de este TwinSpace

Añade o cambia

el nombre y

la descripción

Modifica el logo

o imagen de este

TwinSpace

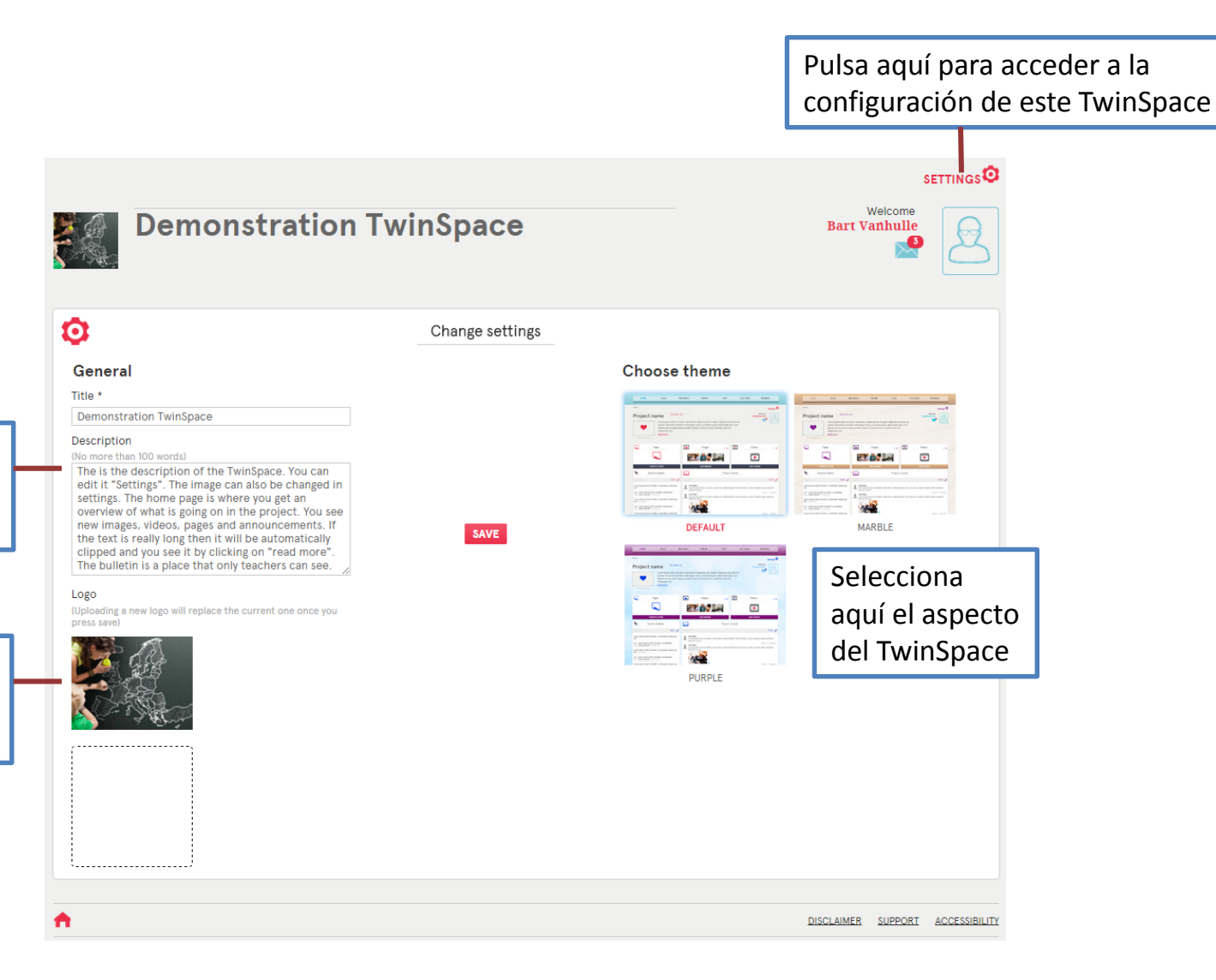